## Instructions for Accessing the Graduate Equity Fellowship Application

## Step 1:

Log in to your MyCoyote Student Portal. Then click the menu bar in the right corner to expand the menu and view additional pages.

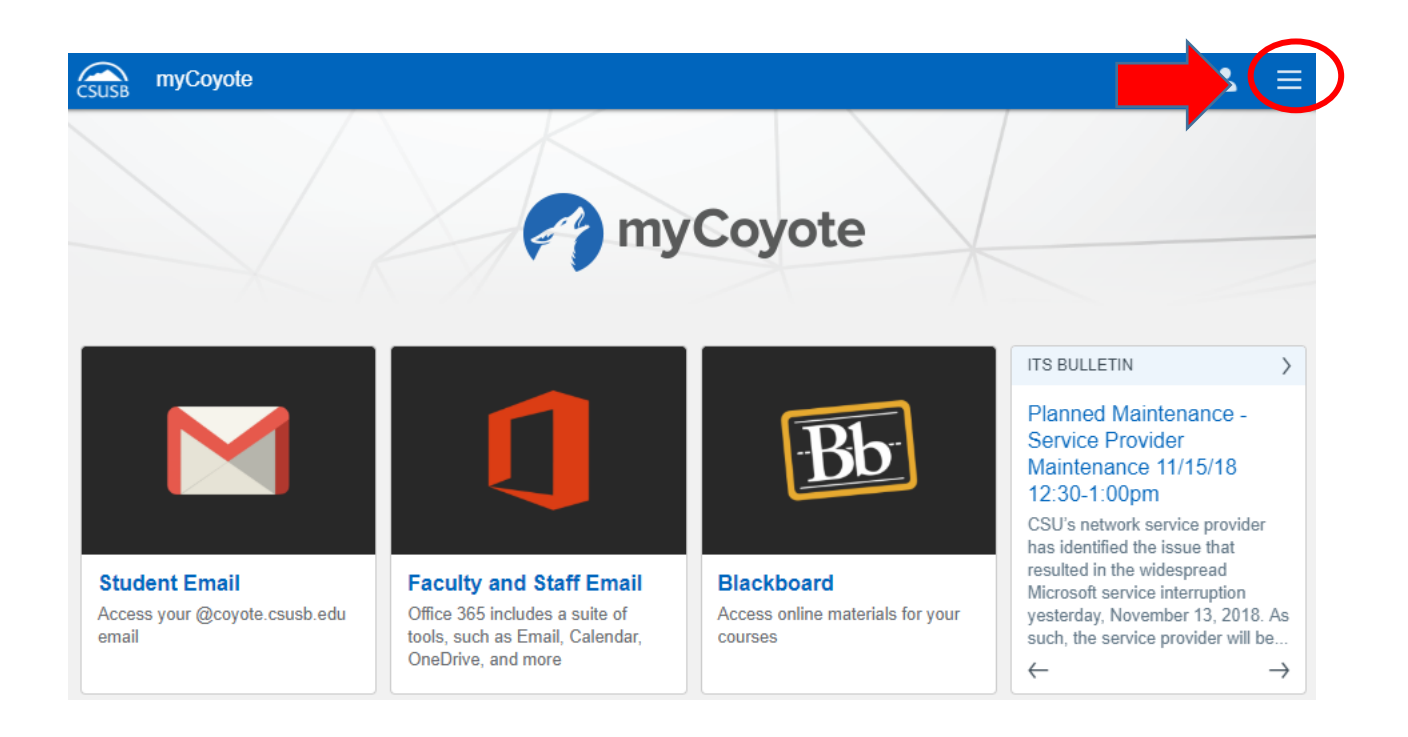

## Step 2:

After expanding the menu, a drop down box should appear. Scroll down the list and click on "CSUSB Scholarship Site"

| CSUSB myCoyote |                         |                        |
|----------------|-------------------------|------------------------|
|                | 🛋 Make a Payment        | View My Financial Aid  |
|                | My Financial Activity   | CSUSB Scholarship Site |
|                | zoom Video Conferencing | Coogle Drive           |
|                | 🥰 Surveys               | Coyote Connection      |

## Step 3:

You should now see the Financial Aid Scholarship Online Application welcome page. Click on the link at the bottom of the page to access the Scholarship Site.

| Favorites 🕶  | Main Menu 👻   | > | SB Custom 👻 🔿 | > 5 | SB Self-Service 🔻 | >   | SB Scholarship Single Sign-On |
|--------------|---------------|---|---------------|-----|-------------------|-----|-------------------------------|
| CS           | USB           |   | CS – Car      | mp  | us Solutions      | /S1 | Home Worklist                 |
| Financial Ai | d Scholarship |   |               |     |                   |     |                               |
| Online Ap    | plication     |   |               |     |                   |     |                               |

Welcome to the CSUSB on line scholarship site!

Scholarships are awarded to incoming and continuing CSUSB students. The application cycle begins on January 1 and ends on March 2 every year for scholarships that will be awarded for the upcoming academic year. Scholarship recipients will be notified via email and will be able to return to this site to view the details and conditions of their award.

Additional features of the site include a search for outside agency scholarships that may be available at various times throughout the year, even after the March 2nd CSUSB Scholarship deadline. If you have any questions, please contact the Financial Aid Office at (909) 537-5227.

Please select the link below to access the CSUSB Scholarship site.

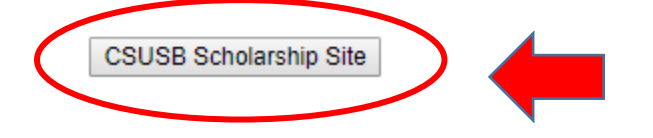

**Step 4:** If this is your first time accessing the Scholarship Site, you will be asked to create an account and complete a profile. Then scroll through the page of scholarship opportunities to the Graduate Equity Fellowship form. Complete the form and submit.